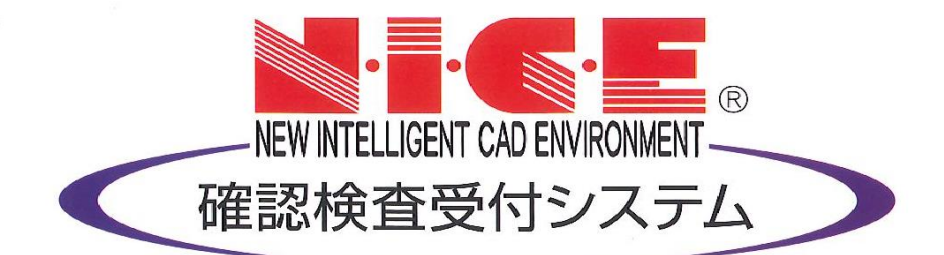

### WEB申請システム

### 操作マニュアル

– ユ – ザ – 登 録 方 法 –

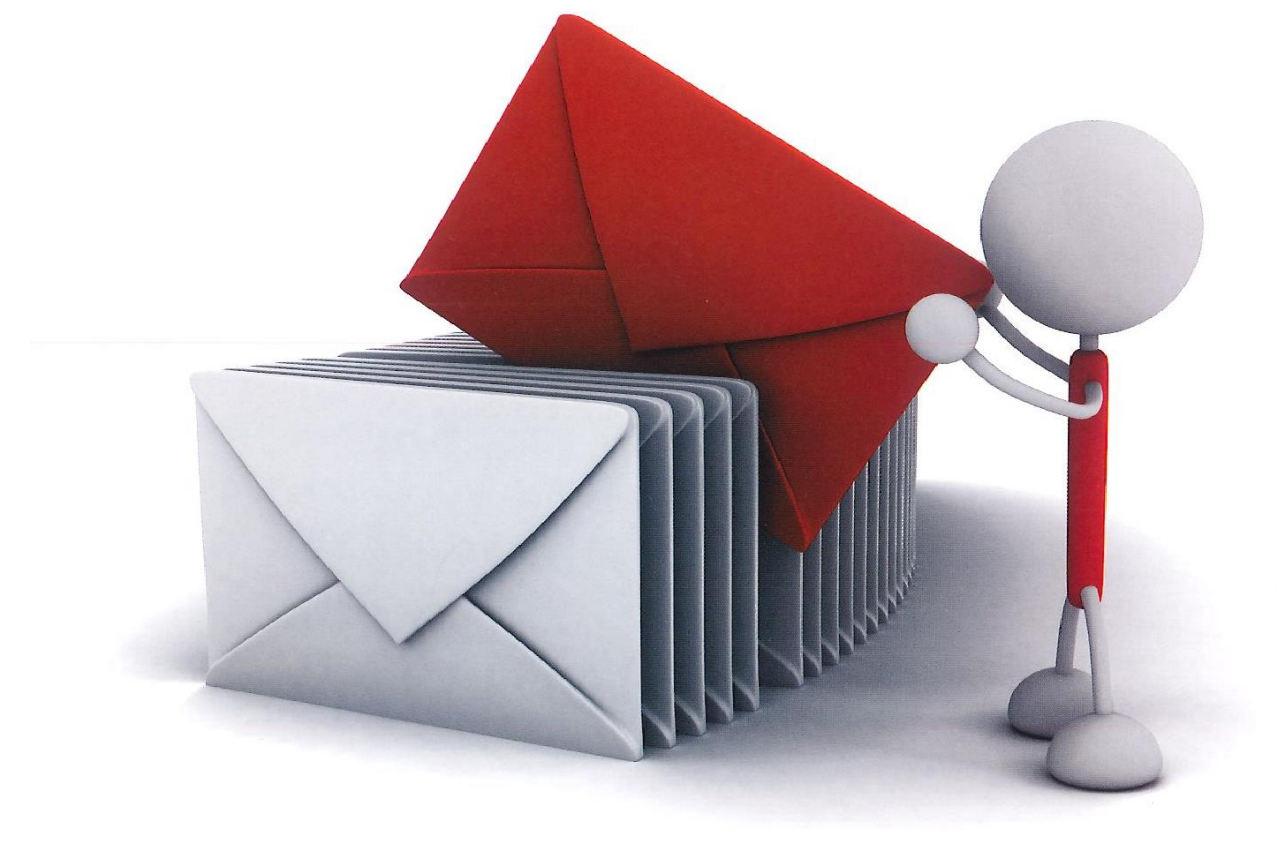

#### W E B 申 請 シ ス テ ム N I C E 利 用 の 流 れ

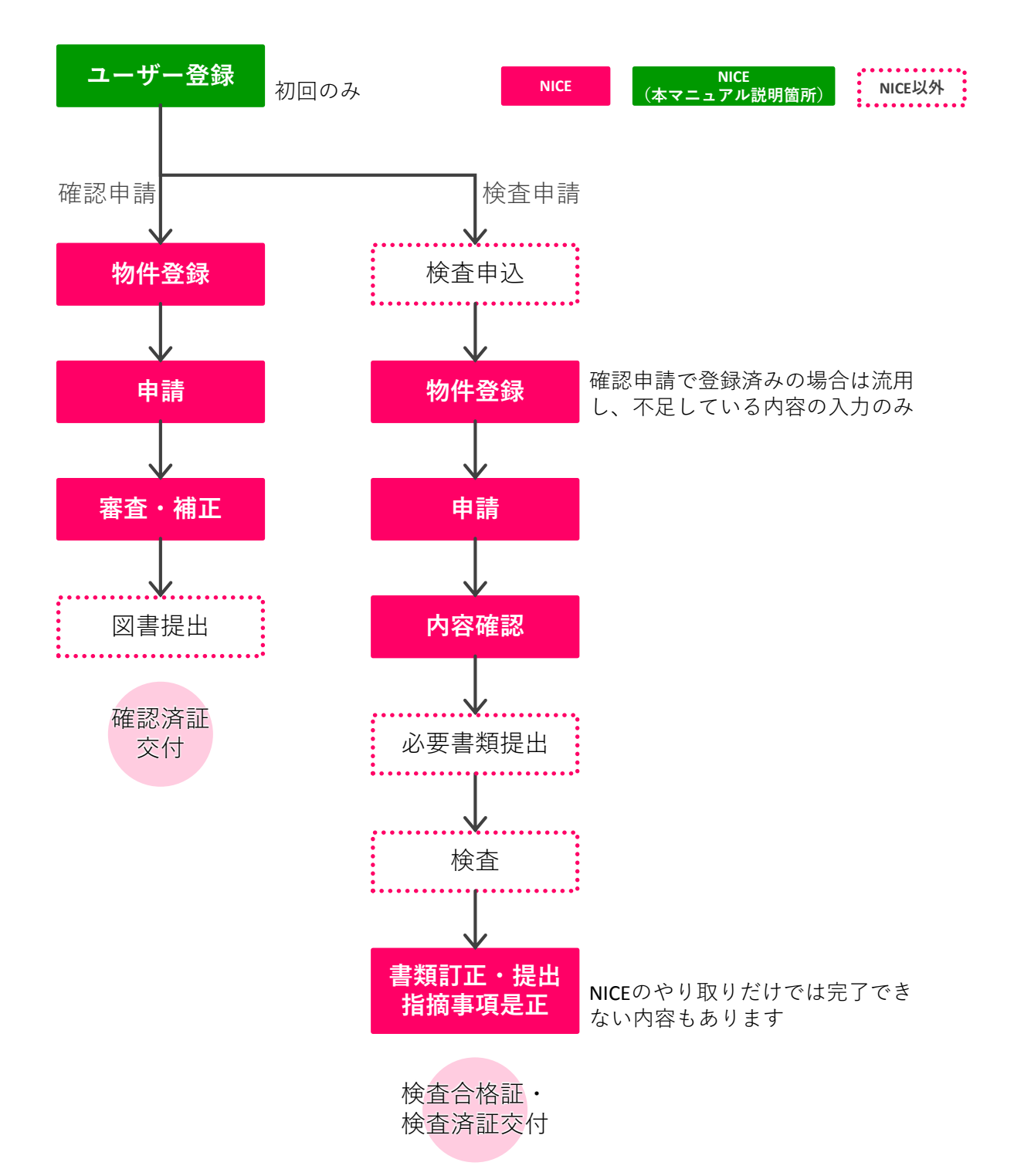

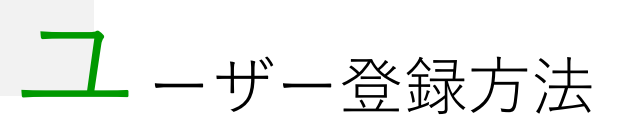

1 当社HP(<u>http://www.jaic-co.com/</u>)のトップページより、NICE WEB申請のログイン画面へ

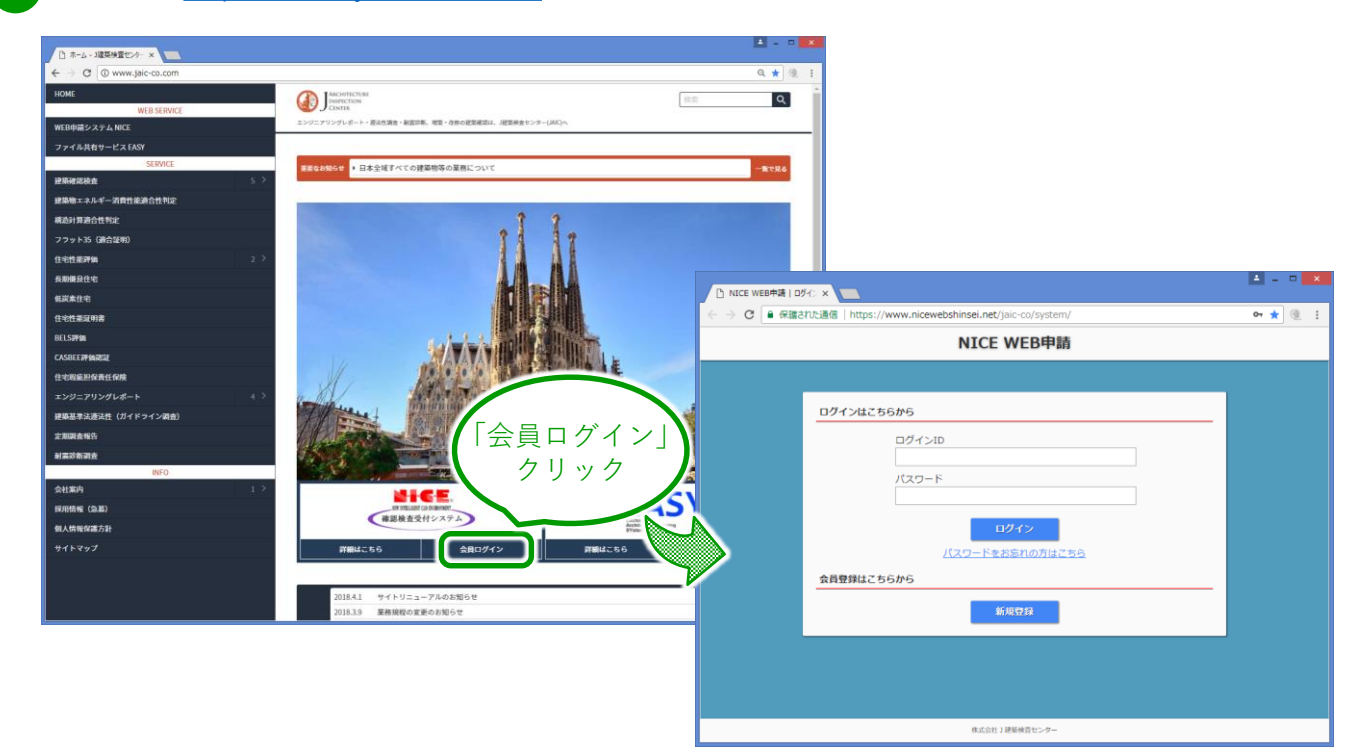

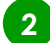

2 新規ユーザー登録から情報を入力・確認し登録

|                    | NICE WEB申請       | 🗋 NICE WEB申請   ご利用 |                       |                                                    |
|--------------------|------------------|--------------------|-----------------------|----------------------------------------------------|
|                    | DRAMATCHC        | ← → C              | た通信   https://www.nic | cewebshinsei.net/jaic-co/system/Register/?PHPSESST |
|                    | L191 2はこちちから     |                    |                       | NICE WEB申請 情報を人力                                   |
|                    |                  |                    |                       | *印の項目は                                             |
|                    | //スッート           | 登録                 | ご利用のお申込み              | すべて入力しください                                         |
|                    | 四/1 月日           | w h                | ご担当考様の情報を入け           |                                                    |
|                    | バスワードをお忘れの、      |                    | * は入力必須項目です。          |                                                    |
|                    | 会員登録はこちらから       |                    | 会社名*                  | 株式会社●●●●                                           |
|                    | 新規登録             |                    | 部署名*                  | [設計部]                                              |
| _                  |                  |                    | 担当者名*                 | •• ••                                              |
|                    |                  |                    | 担当者名フリガナ*             |                                                    |
|                    |                  |                    | 郵便番号*                 | 150 - 0002 住所検索                                    |
|                    | 株式会社)建築検査センター    |                    | /t == *               | 東京都 ▼                                              |
|                    |                  |                    | шл                    | 渋谷区渋谷1-13-9 渋谷たくぎんビル5F                             |
|                    |                  |                    | 電話番号*                 | 03-5464-7778                                       |
|                    |                  |                    | 電話番号(携帯)              |                                                    |
|                    |                  |                    | FAX                   |                                                    |
|                    |                  |                    | メールアドレス*              |                                                    |
|                    |                  |                    | メールアドレス(確<br>認)*      |                                                    |
| · フ ロ ー ド け        | + 苗粉ウを浿ぜた&立ウい上で討 | 空中 アイギネい           | パスワード*                |                                                    |
| 、 アン・ドロ<br>、 安様がご指 | 「テムードはWFB由請時     | に必要になります           | バスワード(確認)*            | ••••••                                             |
| でお忘れ               | なきようご注意ください.     |                    | _                     |                                                    |

## ーザー登録方法

|     | 0 |   |
|-----|---|---|
|     | 4 |   |
| × * |   | - |

新規ユーザー登録から情報を入力・確認し登録(つづき)

| 🗅 NICE WEB申請丨ご利用 | ×                          |                                                         | ▲ - □ × |
|------------------|----------------------------|---------------------------------------------------------|---------|
| - 🔿 🖸 🔒 保護された    | 通信   https://www.niceweb   | shinsei.net/jaic-co/system/Register/confirm/?           | 아☆ 🖲 🗄  |
|                  |                            | NICE WEB申請                                              |         |
|                  |                            |                                                         |         |
|                  | お申込み内容の確認                  |                                                         |         |
|                  | 以下の登録内容でよろし<br>修正する場合は「登録内 | ければ「登録」ボタンを押して手続きを完了させてください。<br>唇を修正」を押して登録内唇を修正してください。 |         |
|                  | 会社名*                       | 株式会社●●●●                                                |         |
|                  | 部署名*                       | 段計部                                                     |         |
|                  | 担当者名*                      | •• ••                                                   |         |
|                  | 担当者名フリガナ*                  | ••••                                                    |         |
|                  | 郵便番号*                      | 150-0002                                                |         |
|                  | 住所*                        | 東京都 渋谷区渋谷1-13-9 渋谷たくぎ/                                  |         |
|                  | 電話番号*                      | 03-5464-7778 【谷録】                                       |         |
|                  | 電話番号(携帯)                   |                                                         |         |
|                  | FAX                        | クリック                                                    |         |
|                  | メールアドレス                    | ronda@jaic-co.com                                       |         |
|                  | Ω                          | <b>算內答</b> 左修正 <b>亞錄</b>                                | 利用者     |
|                  |                            |                                                         | -       |

3 登録されたメールアドレス宛に、当社よりID情報をご連絡いたします。そのIDと、2の際にご 指定いただいたパスワードでWEB申請システムにログインしてください。

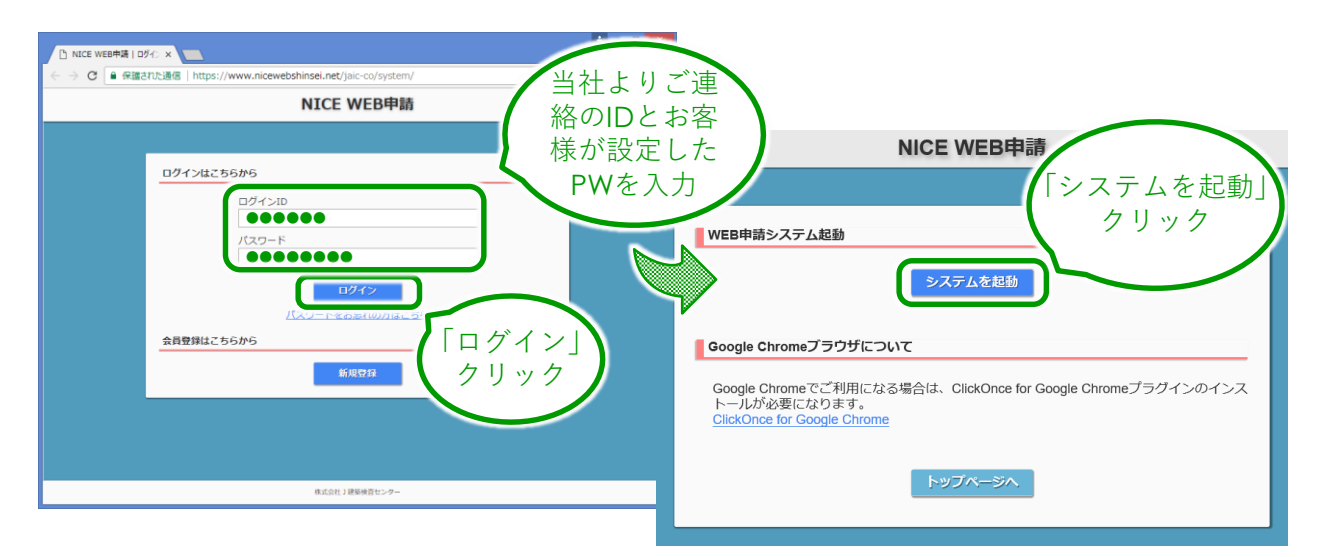

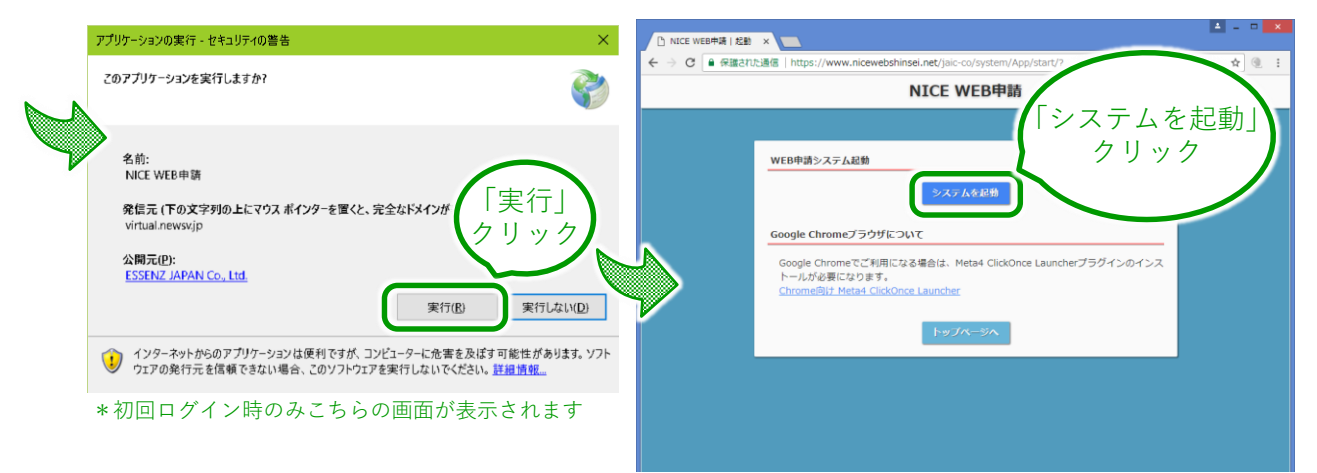

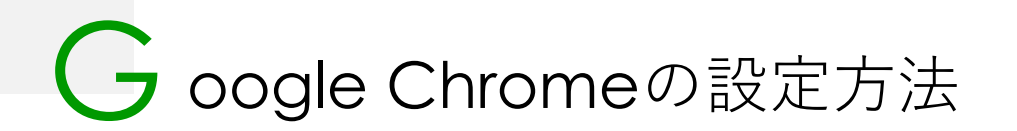

1

Google ChromeでWEB申請をご利用される場合は、「Windows Remix ClickOnce Helper」のプラグインが必要になります。

| Google Chrom                                                                  | eで下記サイ                                                                                                | トヘアクセスし、インストー                                                                                                    | ルしてプラグインする                                |
|-------------------------------------------------------------------------------|----------------------------------------------------------------------------------------------------|----------------------------------------------------------------------------------------------------|-------------------------------------------|
| https://chrome.google.c                                                       | om/webstore/detai                                                                                     | l/windows-remix-clickonce-h/dgpgholdldjjt                                                                                                    | ocmpeckiephjigdpikan                      |
| <ul> <li>Windows Remix ClickOnce H∈ x</li> <li> <ul> <li></li></ul></li></ul> | +<br>progle.com/webstore/detail/wi<br>ア<br>WS Remix ClickO<br>wsremix.com<br>34   仕事効率化   ▲ ユーち<br>概要 | ndows-remix-clickonce-h/dgpgholdldjjbcmpeckiephijgdpikan<br>Ince Helper<br>チー数: 67.445 人<br>レビュー サポート 随道アイテム                                                                                                    | - □ ×<br>☆ ④ ● :<br>¢ クリック<br>Chrome (ご追加 |
| <                                                                             | itch<br>lind<br>development<br>ackets<br>ffeeScript<br>Fester<br>deJS<br>MPP Server                   | Uttrabefrag   More   More   More   More   Editors   Editors   GitHub   Audacity   Audacity   Audacity   More   Dublecky   Audacity   More   Audacity   More   More <td>&gt;</td> | >                                         |

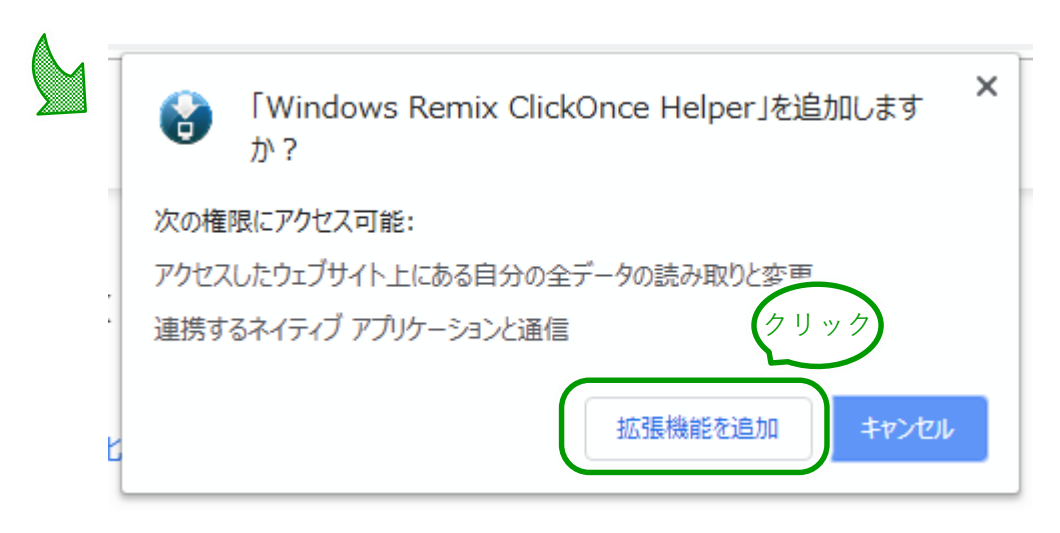

# F irefoxの設定方法

1

FirefoxでWEB申請をご利用される場合は、「Meta4 ClickOnce Launcher」のプラグインが必要になります。

| Meta4 ClickOnce Launcher - X                                     | +                                                        |                                   |               |                    |                 |               |       |             |       |                   |
|------------------------------------------------------------------|----------------------------------------------------------|-----------------------------------|---------------|--------------------|-----------------|---------------|-------|-------------|-------|-------------------|
| • C' û                                                           | Mozilla Foundation (US)                                  | https://addons.mozilla.org/ja/fir | efox/addon/m  | ⊠ ☆                | lii1\           | ⊡ =           |       |             |       |                   |
|                                                                  |                                                          |                                   | 開発者           | キセンター 🖉 🔽 アカウ      | ウント登録またはロ       | ガイン           | î     |             |       |                   |
| Firefox Add-ons                                                  | もっと見る 拡張機能                                               | テーマ すべて見る 🗸                       | <b>Q</b> 5    | アドオンを見つけよ          | :5              | $\rightarrow$ |       |             |       |                   |
|                                                                  |                                                          |                                   |               |                    |                 |               |       |             |       |                   |
| 0                                                                |                                                          |                                   |               |                    |                 |               |       |             |       |                   |
|                                                                  |                                                          |                                   | 4,835<br>ユーザー | 4<br>レビユー          | ★★★★★<br>4.8 つ星 |               |       |             |       |                   |
|                                                                  |                                                          |                                   | 5 🔶 📒         |                    |                 |               |       |             |       |                   |
| Meta4 Click                                                      | Once Laund                                               | her                               |               |                    |                 |               |       |             |       |                   |
| by Meta4 Spain                                                   | S.A.                                                     | クリ                                | ック)           | ()                 | ) 🤹 🔒           | ٩ozill        | a Fo  | oundation ( | US)   | https://addons.mo |
| This extension adds support fo                                   | or launching ClickOnce                                   | <u> </u>                          |               |                    | ~               |               |       |             | /     |                   |
| applications from Firefox. It is<br>Meta4 PeopleNet product alth | needed for launching the<br>ough it can be used with any | + Firefox 个追加                     |               | $\supset$          |                 | Meta          | 4 Cli | ckOnce Lau  | ncher | ・を追加しますか?         |
| ClickOnce-based application.                                     |                                                          |                                   |               | $\boldsymbol{\nu}$ |                 | あなた(          | の許可   | 「が必要です:     |       |                   |
|                                                                  |                                                          |                                   |               |                    |                 | • <b>す</b> べ  | てのウ   | ェブサイトの保有    | えれた   | データへのアクセス         |
|                                                                  |                                                          |                                   |               |                    |                 |               |       |             |       |                   |

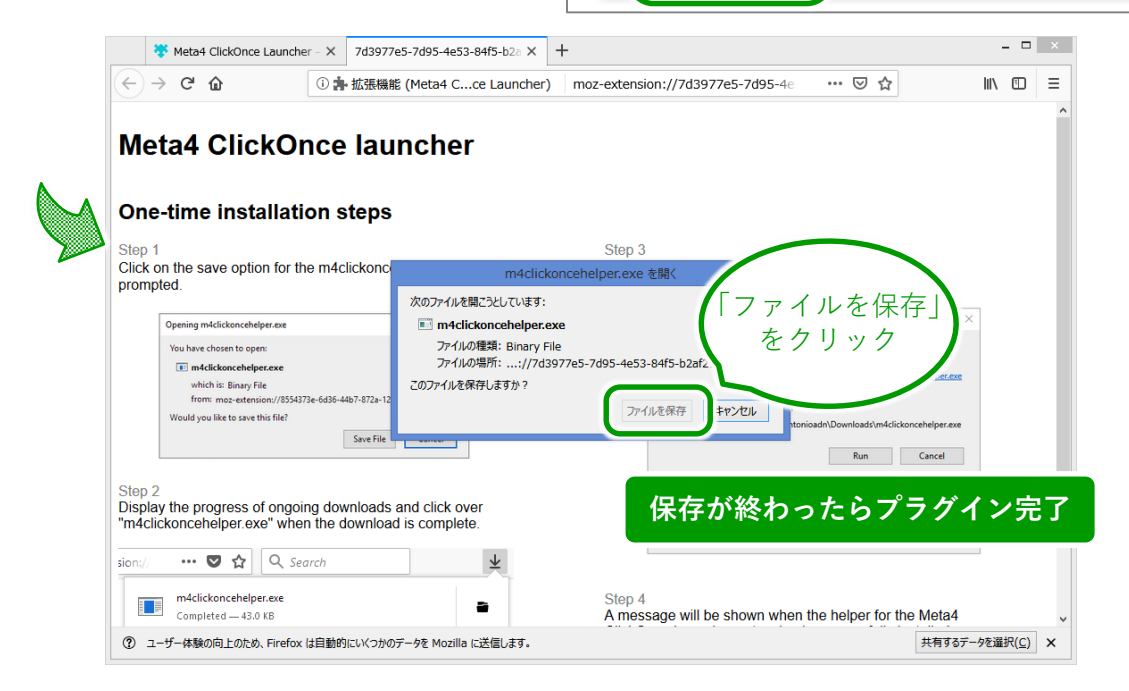

### nternet Explorerの設定方法

Internet ExplorerでWEB申請をご利用される場合は、「.NET Framework」のプラグインが必要になります。

| Download Windows /                                      | ×                     |                        |                          |                           | L <b>-</b>        | ×       |
|---------------------------------------------------------|-----------------------|------------------------|--------------------------|---------------------------|-------------------|---------|
| → C ● 保護された                                             | 通信   https://www.micr | osoft.com/ja-jp/downlo | ad/details.aspx?id=53345 |                           | ९ ☆ 🧶 ।           |         |
| Microsoft                                               | Office Windows        | Surface Xbox           | お買い得商品 サ.                | ポート 法人・学生 🗸               | ,                 |         |
| タウンロード セン                                               | ワー Windows            | Office Web ブラウ         | ザー 開発者ツール                | Xbox Windows Phone        |                   |         |
|                                                         |                       |                        |                          | and the second            |                   |         |
|                                                         |                       |                        |                          |                           |                   |         |
| 新しい                                                     | Surface Pro           |                        |                          |                           |                   |         |
| あらゆるう                                                   |                       | c                      |                          |                           |                   |         |
| B#7.(1                                                  | 7565                  |                        |                          |                           |                   |         |
|                                                         |                       |                        |                          |                           | Sine              |         |
|                                                         |                       |                        | 500                      |                           |                   | -       |
|                                                         |                       |                        | •• • • • • • • •         | 199990                    |                   |         |
|                                                         |                       |                        |                          |                           |                   |         |
|                                                         |                       |                        |                          |                           |                   |         |
| Windows 7 SP                                            | 1、Windows 8.1         | Windows 10、            | Vindows 10 Nover         | nber Update、Windo         | ws Server 2008 R2 |         |
|                                                         | s Server 2012、V       | Vindows Server 2       | 2012 R2 用の Micro         | soft .NET Frameworl       | k 4.6.2 (Web インス  |         |
| SP1, Windows                                            |                       |                        |                          | $\frown$                  |                   |         |
| SP1、Windows<br>トーラー)                                    |                       |                        |                          |                           |                   |         |
| SP1、Windows<br>トーラー)                                    |                       |                        |                          |                           |                   |         |
| SP1、Windows<br>トーラー)                                    |                       |                        |                          | クリック                      |                   |         |
| SP1、Windows<br>トーラー)<br><sup>重要: ここで言語を</sup>           | 灌択すると、そのページのすべ        | てのコンテンツが選択した言語         |                          | クリック                      |                   |         |
| SP1、Windows<br>トーラー)<br><sup>重要: ここで言語を</sup><br>言語を選択: | 選択すると、そのページのすべ<br>□本語 | てのコンデンツが選択した言語         | <b>ダウンロード</b>            | <i><i><i>pyyp</i></i></i> | 1221-7-           | ーがダウンロー |